- 1. Wejdź na stronę <u>www.laczynaspilka.pl</u> i kliknij przycisk "zaloguj się", który znajduje się w prawym, górnym rogu menu.
- 2. Jeśli posiadasz konto w portalu zaloguj się podając dane i klikając przycisk "zaloguje się".
- 3. Jeśli nie pamiętasz hasła kliknij "Nie pamiętam hasła" i postępuj zgodnie z instrukcją.
- 4. Jeśli nie posiadasz konta:
  - kliknij "zarejestruj się"
  - podaj wymagane dane, zaznacz zgody i kliknij przycisk "zarejestruj się"
  - zweryfikuj swój adres e-mail
  - zaakceptuj regulamin profilu użytkownika PZPN i kliknij przycisk "dalej"
- 5. Jeśli nie posiadasz profilu powiązanego swojego dziecka załóż go w następujący sposób:
  - w menu, w górnym prawym rogu kliknij menu profilu (szara ikona obok dzwonka)
  - w rozwiniętym menu profilu kliknij "utwórz konto dziecka"
  - wypełnij dane dziecka, zaznacz właściwe oświadczenia i kliknij "zatwierdź"
- 6. Rozwiń profil użytkownika (prawy, górny róg menu, szara ikona obok dzwonka) i wybierz profil dziecka.
- 7. Następnie kliknij przycisk "złóż wniosek" znajdujący się w górnej części ekranu na czerwonym pasku informacyjnym.
- 8. W formularzu wybierz:
  - Województwo: lubuskie,
  - Miejscowość: zielona Góra,
  - Szkółka Piłkarska: AP Macieja Murawskiego,
  - zweryfikuj dane dziecka (dane pobierają się automatycznie z formularza rejestracyjnego, który wypełniliście Państwo rejestrując profil dziecka),
  - załącz zdjęcie dziecka,
  - uzupełnij swoje dane podając kod pocztowy i opcjonalnie nr telefonu,
  - zapoznaj się z Regulaminem i zaznacz właściwe zgody,
  - kliknij przycisk "wyślij wniosek".

Po wysłaniu wniosku na podany adres e – mail rodzica zostanie wysłane potwierdzenie jego złożenia. Informacja o złożeniu wniosku będzie wyświetlała się również w profilu.